# 準備

本書は、PMW-F5/F55を最新バージョンにバージョンアップする操作の説明書です。

バージョンアップデータを SD カードに保存し、メニュー を使用してバージョンアップ操作を行います。

◆ メニューの操作について詳しくは、取扱説明書をご覧ください。

## 現在のバージョンを確認する

System メニューの Version を選択すると Number の項目 に表示されます。

# バージョンアップ操作に関するご注意

- 必ず AC アダプター(AC-DN2B、AC-DN10)を接続して 行ってください。
- 使用する SD カードは SDHC メモリーカード (Speed Class: 4 ~ 10/UHS 非対応 / 容量: 2 ~ 32GB) もしくは SD メモリーカード (File system: FAT16/ 容量: 2GB まで)を使用してください。
- PMW-F5/F55のフォーマット機能でフォーマットしたSD カードを使用してください。
- ◆ フォーマット機能については、取扱説明書をご覧ください。

## バージョンアップデータを SD カード に保存する

- コンピューターからSDカードにデータを保存できるようにする。
- バージョンアップデータのダウンロードサイトから バージョンアップデータの ZIP ファイルをダウンロー ドし、コンピューター内の任意の場所に保存する。
- ZIP ファイルを解凍し、バージョンアップデータ(拡張子:.bin)を、SDカードのルートディレクトリー直下に保存する。

# バージョンアップ操作を 実行する

## ご注意

バージョンアップ操作中に、以下の操作を行わないでくだ さい。 バージョンアップ操作が中断され、故障の原因となること

- があります。 • SD カードの抜き差し
- 電源オフ
- ◆ PMW-F5/F55の操作について詳しくは、取扱説明書をご覧ください。
- **1** バージョンアップデータを保存した SD カードを PMW-F5/F55 の SD カードスロットに入れる。
- System メニューの Version の Version Up を選択し、 Execute を選択する。

「Connect DC Power to DC IN Upgrade Version?」の メッセージが表示されます。

**3** Execute を選択する。

「Version Upgrade VX.XX > VY.YY」のメッセージが 表示されます。(X.XX:現在のバージョン番号、 Y.YY:最新のバージョン番号)

### バージョンアップデータが検出されないときは

「Version Upgrade No File」のメッセージが表示されま す。要因として以下のことが考えられます。

- SD カードのルートディレクトリーにバージョンアップデータが保存されていない。
- 他の機種用のバージョンアップデータが保存されている。
- 正しくデコードできなかった。

SD カードに正しいバージョンアップデータを保存し、 手順1に戻ってバージョンアップをやり直してください。

### **4** Execute を選択する。

バージョンアップが始まります。

バージョンアップは Phase1 ~ Phase2 の 2 段階で実行 されます。

バージョンアップが開始されると、REC ランプが点滅 し、VF およびサブディスプレイ上に「Version

Upgrade Elapsed Time XX:YY:ZZ Executing... \*\*%」の メッセージが表示されます。(XX:YY:ZZ:各段階ごと の経過時間、\*\*%:各段階ごとの進捗状況) 各段階の目安の所要時間は次のとおりです。

| 段階     | 目安の所要時間 |
|--------|---------|
| Phase1 | 約3分     |
| Phase2 | 約8分     |

### ご注意

バージョンアップ Phasel と Phase2 が切り換わってい るときは一旦メッセージが消え、再起動が行われます が、バージョンアップ操作は継続しています。電源を 切らないでください。

バージョンアップが完了すると、REC ランプが点灯に 切り換わり、「Version Upgrade OK Turn Power Off」 のメッセージが表示されます。

#### バージョンアップ操作が中断したときは

バージョンアップデータに異常があると、「Version Upgrade NG: Cannot Read. Power Off」のメッセージが 表示されます。カムコーダーを再起動し、SD カードに 正しいバージョンアップデータを保存してから、手順 1に戻ってバージョンアップをやり直してください。

#### バージョンアップに失敗したときは

「Version Upgrade Error!!」のメッセージが表示されま す。バージョンアップ操作の手順を再確認のうえ、手 順1に戻ってバージョンアップをやり直してください。 それでもバージョンアップ操作が正常に終了しない場 合、カムコーダーが故障している可能性があります。 ソニーのサービス窓口にご相談ください。

- **5** PMW-F5/F55 を再起動する。
- 6 バージョンが最新になっていることを確認する(「現在のバージョンを確認する」参照)。

#### バージョンが最新になっていないときは

バージョンアップ操作の手順を再確認のうえ、手順**1** に戻ってバージョンアップをやり直してください。